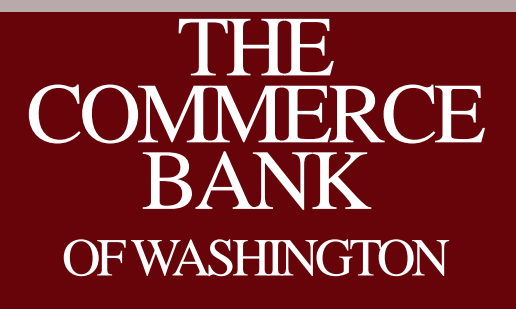

ACH Origination for Send File Clients Hosted by: Stephen Wilson, AAP Moderated by: Stefan Caruso, CTP

## House Keeping

- All lines are muted
- Please use Q&A to submit questions
- 1 Hour Session, 45 minutes on ACH and 15 minutes for Q&A
- Recording and slide deck will be available after the call

#### Your Host and Moderator

| Moderator                                                                        | Host                                                                             |
|----------------------------------------------------------------------------------|----------------------------------------------------------------------------------|
| Stefan Caruso, CTP                                                               | Stephen Wilson, AAP                                                              |
|                                                                                  |                                                                                  |
| Stefan manages Cash Management                                                   | Stephen manages ACH Operations for The                                           |
| Operations for The Commerce Bank of<br>Washington Stefan is a Certified Treasury | Commerce Bank of Washington. Stephen is a recognized Accredited ACH Professional |
| Professional.                                                                    |                                                                                  |

## Agenda

- Overview of new Online Banking Service
- Enhancements to Online Banking
- Review new send file origination process
- Q&A

## New Online Banking Service SEPT 23

The new service will be available Monday September 23, 2013

#### **Overview – Legacy Send File**

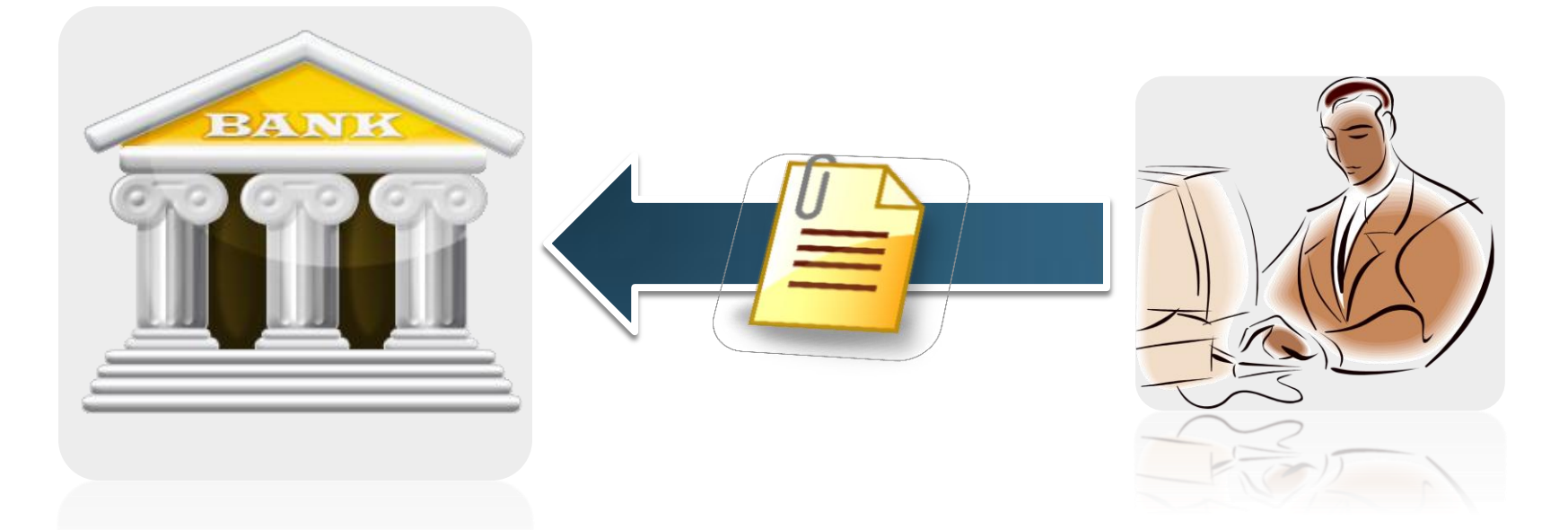

With the Legacy Online Banking service, you submit your file directly to the bank for processing. This limited transparency and reporting for our clients.

#### Enhancements

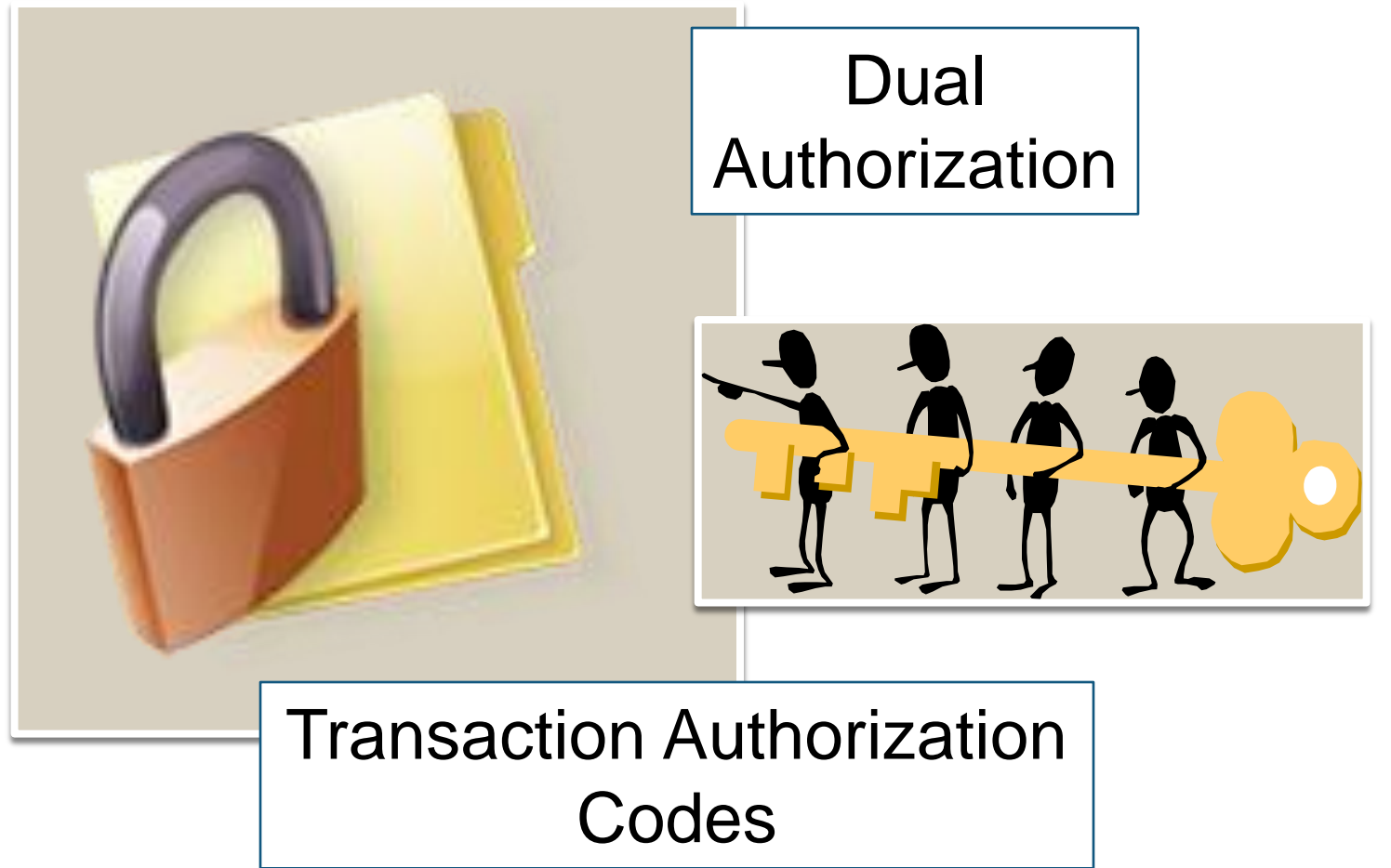

## Navigation

| Legacy                                                                                                    | New Online Banking                                                                                         |
|----------------------------------------------------------------------------------------------------|----------------------------------------------------------------------------------------------------|
| <section-header><section-header><section-header><section-header><section-header><text></text></section-header></section-header></section-header></section-header></section-header> | Transactions   Commercial   Recipients   Payroll   Payments   Collections   Positive Pay   Remote Deposits |
|                                                                                                    | Payments                                                                                                   |
| In the legacy service, ACH options are                                                                                                    | In the new service, the same options are                                                                   |
| grouped under Cash Management.                                                                                                    | located in Commercial.                                                                                     |

#### Navigation in Detail

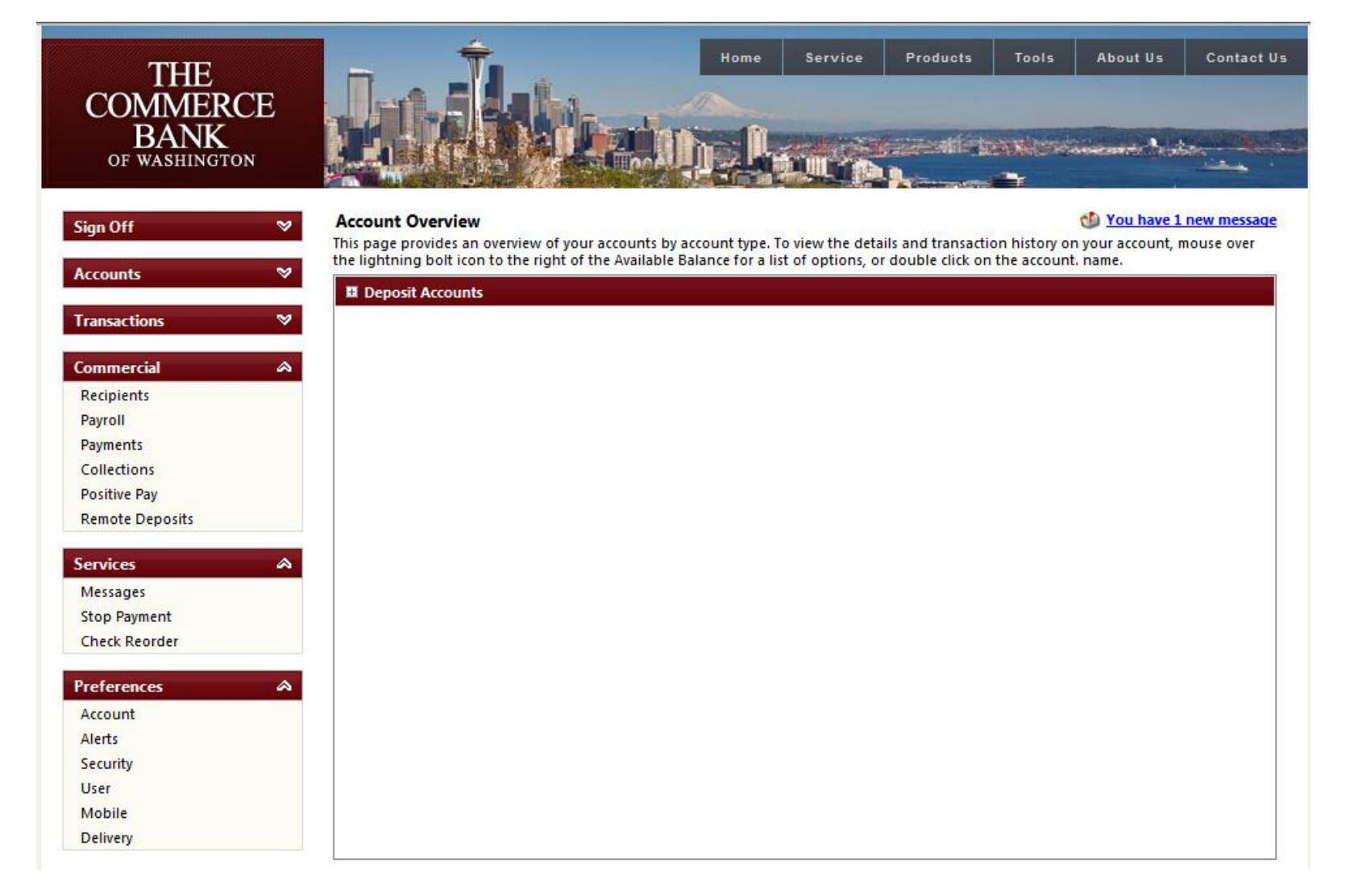

## Navigation in Detail

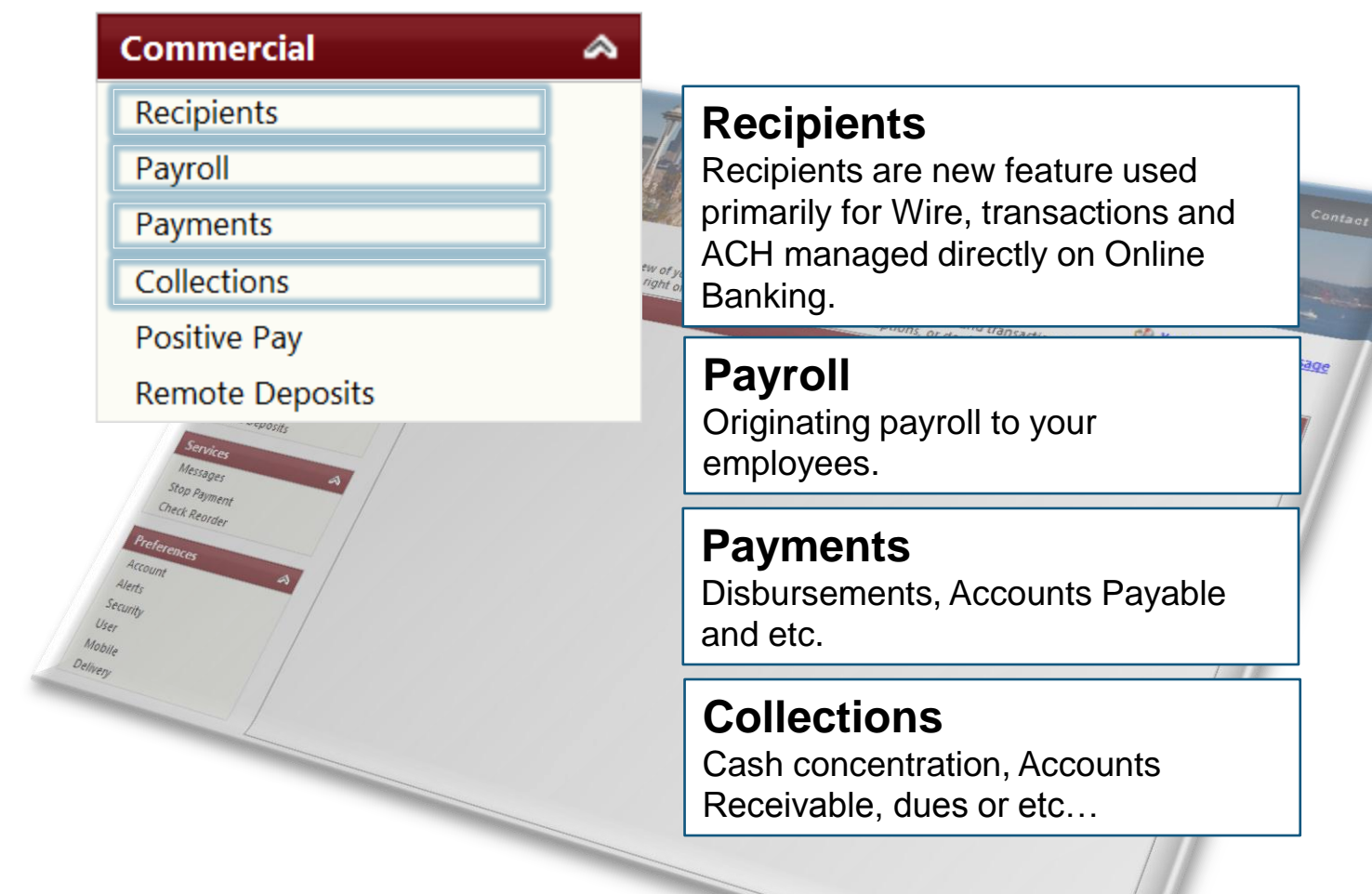

## **Time Frames**

- Transactions need to be submitted 1 business day prior to the effective date. 2 or more days is ideal.
- Daily ACH cut-off is 4 PM

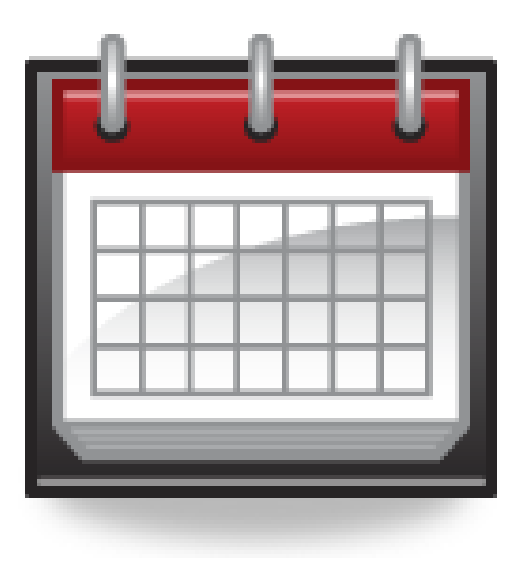

### Balanced vs. Unbalanced

| Balanced                                                                                                    | Unbalanced                                                              |               |
|----------------------------------------------------------------------------------------------------|-------------------------------------------------------------------------|---------------|
| The file includes your account here at The Commerce Bank.                                                                                                    | Does not include your account<br>number here at The Commerce<br>Bank.   |               |
| You will be taken directly to the authorization screen in order to                                                                                                    | You will be prompted to select your offset account after uploading your | Y you<br>late |
| originate your file.                                                                                                    | file.                                                                   |               |
| ACH Header:<br>ACH Header:<br>ACH Class Code:<br>B 27/2013 12:00:00 Al<br>Stephen Wilson<br>Amount:<br>Account Number:<br>Account Number:<br>Routing Number:<br>Checking | 1                                                                       |               |

### Importing an ACH File

| Commercial      | ھ |
|-----------------|---|
| Recipients      |   |
| Payroll         |   |
| Payments        |   |
| Collections     |   |
| Positive Pay    |   |
| Remote Deposits |   |

#### Select the transaction type

Select the transaction type you wish to originate, in this case, we will process a payroll file.

## Browsing to the ACH file

# Image: Note of the second second s

#### Payroll

Complete and submit this form to make a payroll request. To create a new template, go to the 'Recipients' menu and add recipients to a new batch.

#### Select or Import Batch

Select an existing batch payroll template or browse to import a NACHA-formatted file.

#### Payment Information

Enter the payment information for this batch payroll request.

| NACHA-  | formatted me.          |          | Pay from *       | Stephen Wilson           | - |
|---------|------------------------|----------|------------------|--------------------------|---|
| Batch * | Select a Template Here | -        |                  |                          | _ |
|         |                        | <b>D</b> | From Account *   | XXXXXX4544 : \$34,491.86 | • |
| Import  |                        | Browse   | Effective Date * | 8/27/2013                |   |

No end date

#### Browse to your NACHA file

Click on browse to begin locating your NACHA file.

## Browsing to the ACH file

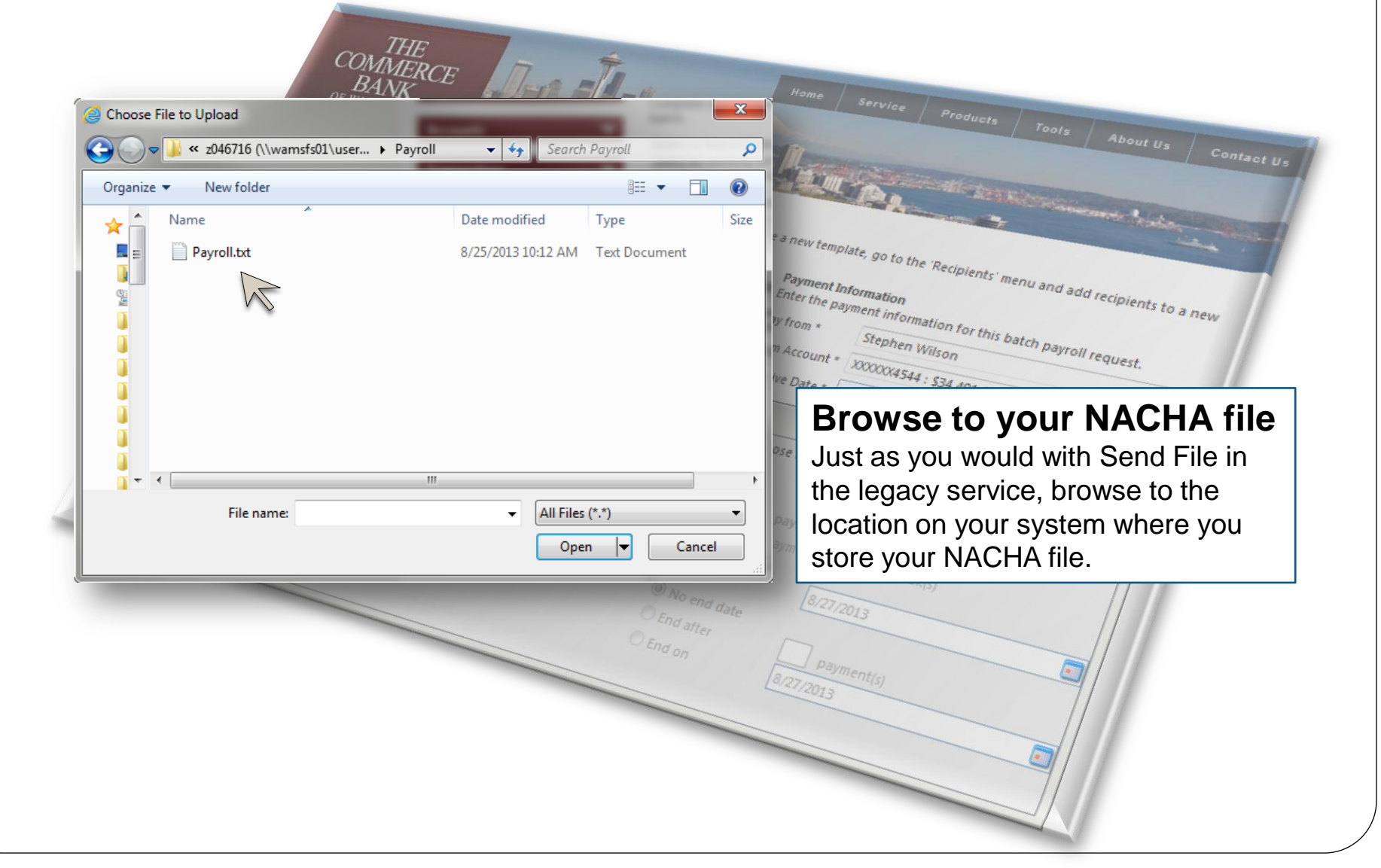

| llnh            | alanced File                                                                                                    |
|-----------------|----------------------------------------------------------------------------------------------------|
|                 | THE COMMERCE                                                                                                    |
|                 | OF WASHINGTON<br>Sign Off Payroll<br>Accounts                                                                                                    |
| Choose Offse    | t Account, Tax ID, and Effective Date                                                                                                    |
| Account *       | X0000X4544 : \$34,491.86 ▼                                                                                                    |
| Pay from *      | Stephen Wilson 👻                                                                                                    |
| Effective Date* | 8/28/2013                                                                                                    |
|                 | L Wednesday Monday<br>Saturday Tuesday Tuesday Start Date<br>No end date<br>End on Payment(s)<br>Saturday Start Date<br>Payment(s)<br>Saturday Start Date<br>Start Date<br>Saturday Start Date<br>Start Date<br>Start Date |
|                 |                                                                                                    |

## **Reviewing and Authorizing**

#### Submit Transaction

Account Type:

Routing Number:

The details of your transaction are displayed below. Select the desired action from the buttons displayed at the top of this page. If you are unsure of your options, click HELP (question mark) for a complete description of each. Selecting 'Draft' will save the transaction for later approval (i.e., it will not result in a payment or transfer).

| 📲 Mobile Alerts 📄 🎼            | Approve 🎦 Draft 💂 Cancel 🕂 🗞      | 0 |
|--------------------------------|-----------------------------------|---|
| Tracking Number:               | 10386                             | ~ |
| Drafted By:                    | Stephen Wilson                    |   |
| Create Date:                   | 8/25/2013 10:16:50 AM             |   |
| Status:                        | Drafted                           |   |
| Process Date:                  | 8/26/2013                         |   |
| Originating Account Number     | r: Operating Account (XXXXXX3609) |   |
| Total Payments:                | 2                                 | - |
| Total Amount:                  | \$200.00                          | = |
| Description:                   | ACH TRANSF                        |   |
| Effective Date:                | 8/27/2013 12:00:00 AM             |   |
| ACH Header:                    | Stephen Wilson                    |   |
| ACH Class Code:                | PPD                               |   |
|                                |                                   |   |
| <b>Recipient Stephen Wilso</b> | on                                |   |
| Amount:                        | \$100.00                          |   |
| Account Number:                | XXXXX4321                         |   |

\$100,00

XXXXX4321

Checking XXXXX8013

Checking

XXXXX8013

Routing Number

Reneal this nuncess

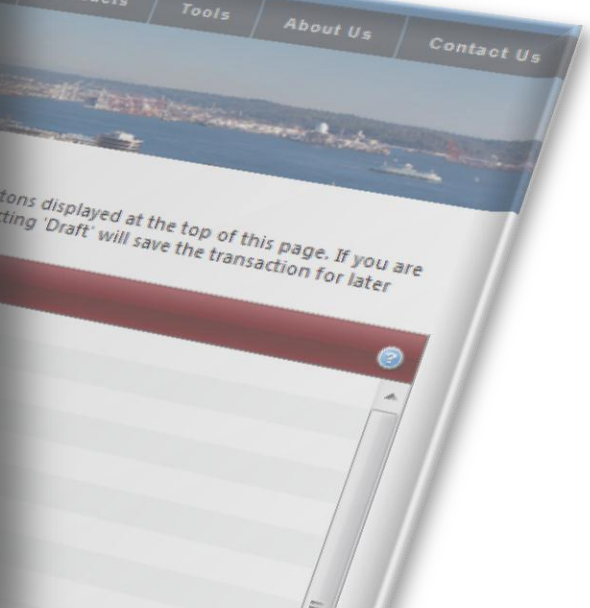

#### Review your Transactions

From this screen, you have an opportunity to review the transactions that are ready to be authorized.

## **Reviewing and Authorizing**

#### Submit Transaction

The details of your transaction are displayed below. Select the desired action from the buttons displayed at the top of this page. If you are unsure of your options, click HELP (question mark) for a complete description of each. Selecting 'Draft' will save the transaction for later approval (i.e., it will not result in a payment or transfer).

| 📲 Mobile Alerts 📄 陵 Appro   | ve 🎦 Draft 📄 Cancel 🙋 🗞        | Products Tools                                                                                                    |
|-----------------------------|--------------------------------|----------------------------------------------------------------------------------------------------|
| Tracking Number:            | 10386                          | A About Us Contact II                                                                                                    |
| Drafted By:                 | Stephen Wilson                 | internet and a second second s |
| Create Date:                | 8/25/2013 10:16:50 AM          | ALCONTRACTOR                                                                                                    |
| Status:                     | Drafted                        | and the second second se                                                                                                    |
| Process Date:               | 8/26/2013                      | Line in the second                                                                                                    |
| Originating Account Number: | Operating Account (XXXXXX3609) | tons displayed as a                                                                                                    |
| Total Payments:             | 2                              | ing Draft will save the top of this page                                                                                                    |
| Total Amount:               | \$200.00                       | = age. If you are                                                                                                    |
| Description:                | ACH TRANSF                     | - raler                                                                                                    |
| Effective Date:             | 8/27/2013 12:00:00 AM          |                                                                                                    |
| ACH Header:                 | Stephen Wilson                 |                                                                                                    |
| ACH Class Code:             | PPD                            |                                                                                                    |
|                             |                                |                                                                                                    |
| Recipient Stephen Wilson    |                                |                                                                                                    |
| Amount:                     | \$100.00                       |                                                                                                    |
| Account Number:             | XXXXX4321                      |                                                                                                    |
| Account Type:               | Checking                       |                                                                                                    |
| Routing Number:             | 000008013                      | -                                                                                                    |
| L.                          | Routing Number: \$100.00       | Authorize                                                                                                    |

**Authorize** Click on Approve to authorize your transaction.

\$100.00 XXXX4321 Checking

200008013

Receat this cuccess

## **Reviewing and Authorizing**

#### **Submit Transaction**

The defails of your transaction are displayed below. Select the desired action from the buffors displayed at the top of this page. If you are unsure of your options, disk HEUP (quantism mark) for a complete description of each. Selecting 'Draff' will use the framadous for later approval S.e., it will not essall in a pagement or framelec,

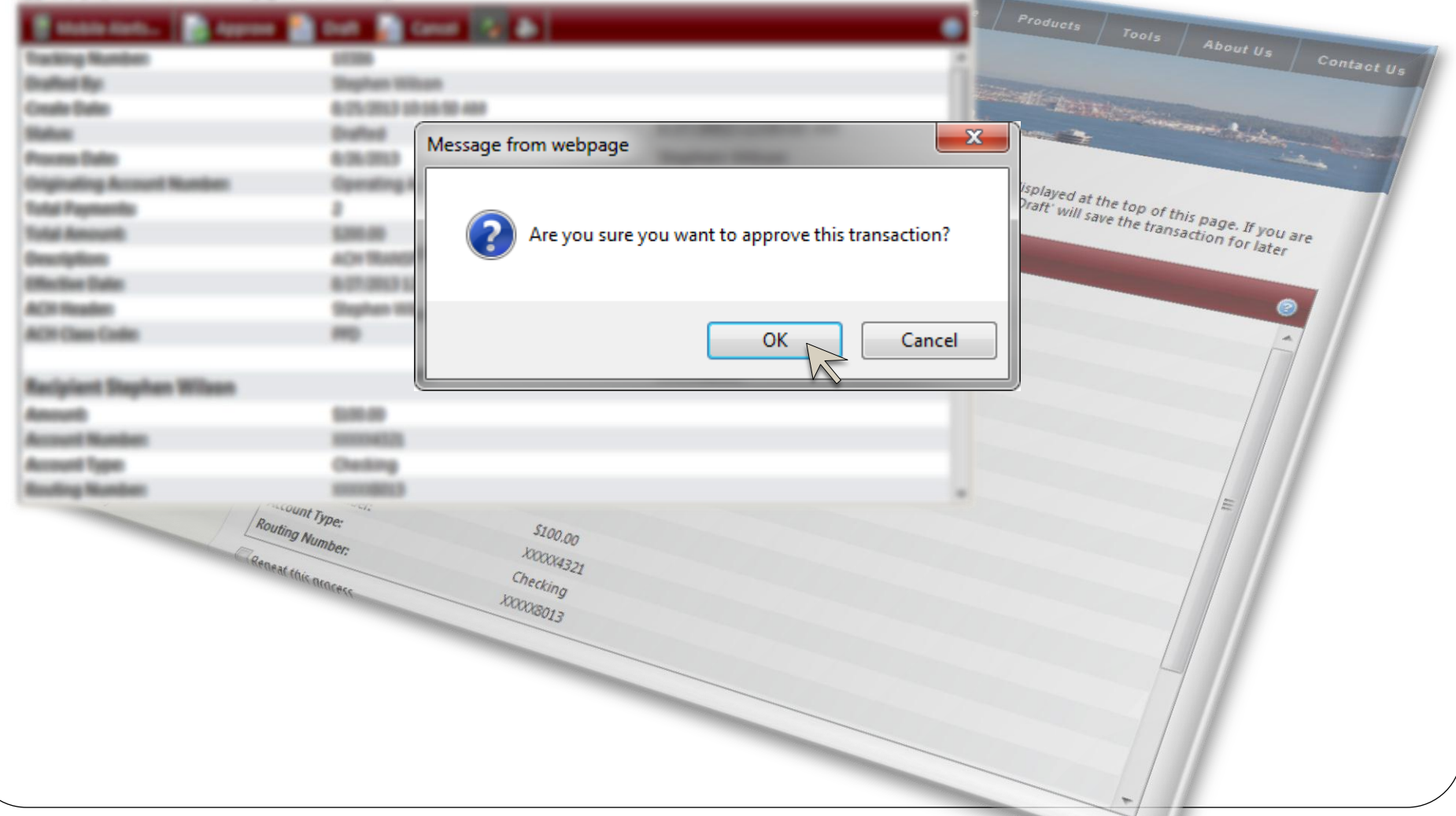

#### **Transaction Authorization Code**

#### **Submit Transaction**

The details of your transaction are displayed below. Select the desired action from the buffors displayed at the top of this page. If you are unsure of your options, disk HEUP (quantion-mark) for a complete description of each. Selecting 'Draff' will use the framadous for later approval S.e., it will not excut in a pagement or framelyc.

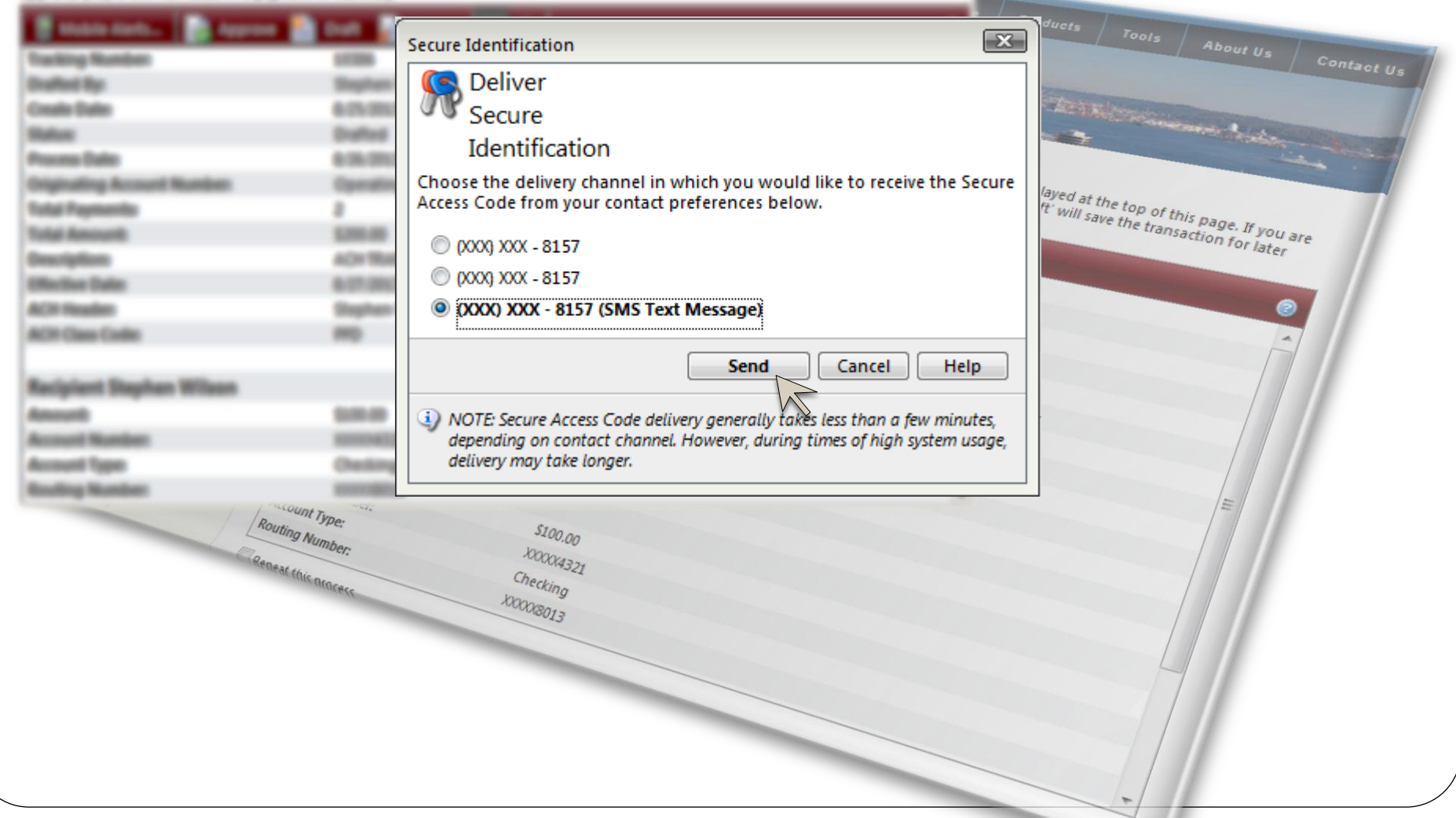

### **Transaction Authorization Code**

Example of a Transaction Authorization Code

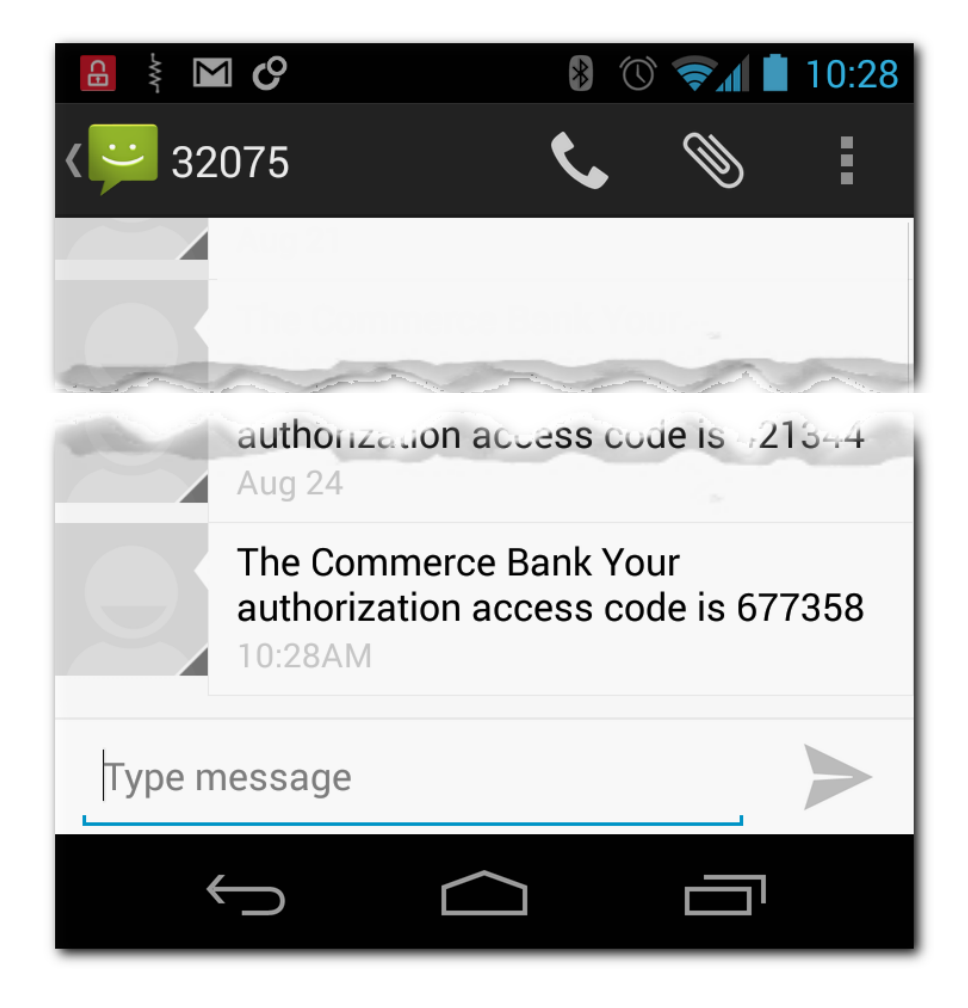

#### **Transaction Authorization Code**

#### **Submit Transaction**

The defails of your transaction are displayed below. Select the decired action from the bulltons displayed at the top of this page. If you are unsure of your options, click HELP (quantion mark) for a complete decorption of each. Selecting 'Draff' will use the transaction for later approval S.e., it will not recult in a pagement or transfer,

| Secure Access Code  Secure Access Code  Secure Access Code  Once you receive your Secure Access Code, enter it below.  Secure Access Code 677358  OK Cancel Help |
|----------------------------------------------------------------------------------------------------|
| Secure Access Code                                                                                                    |
| Enter<br>Secure<br>Access<br>Code<br>Once you receive your Secure Access Code, enter it below.<br>Secure Access Code 677358<br>OK Cancel Help                    |
| Secure<br>Access<br>Code<br>Once you receive your Secure Access Code, enter it below.<br>Secure Access Code 677358<br>OK Cancel Help                             |
| Access<br>Code<br>Once you receive your Secure Access Code, enter it below.<br>Secure Access Code 677358<br>OK Cancel Help                                       |
| Access<br>Code<br>Once you receive your Secure Access Code, enter it below.<br>Secure Access Code 677358<br>OK Cancel Help                                       |
| Code<br>Once you receive your Secure Access Code, enter it below.<br>Secure Access Code 677358<br>OK Cancel Help                                                 |
| Once you receive your Secure Access Code, enter it below.       Secure Access Code       OK       Cancel       Help                                              |
| Once you receive your Secure Access Code, enter it below.<br>Secure Access Code 677358 OK Cancel Help                                                            |
| Secure Access Code 677358                                                                                                    |
| OK Cancel Help                                                                                                    |
| OK Cancel Help                                                                                                    |
| OK Cancel Help                                                                                                    |
|                                                                                                    |
|                                                                                                    |
| Note: Secure Access Codes are only valid for a limited time, and cannot be                                                                                       |
| reusea. If your code has expired, you must restart the authorization process.                                                                                    |
| Continue Continue                                                                                                    |
|                                                                                                    |
| E E                                                                                                    |
| Routing Numi                                                                                                    |
| Renaria XXXX437                                                                                                    |
| Checking Checking                                                                                                    |
| Maaksona                                                                                                    |
| -13                                                                                                    |
|                                                                                                    |
|                                                                                                    |
|                                                                                                    |
|                                                                                                    |
|                                                                                                    |
|                                                                                                    |
|                                                                                                    |

#### **Online Activity**

#### **Online Activity**

This page lists online transactions you have initiated through online banking, including those that have not yet posted to your account. Double-click on a transaction to view more details.

Home Service Products

#### The status of transaction #10386 is Authorized

THE COMMERCE

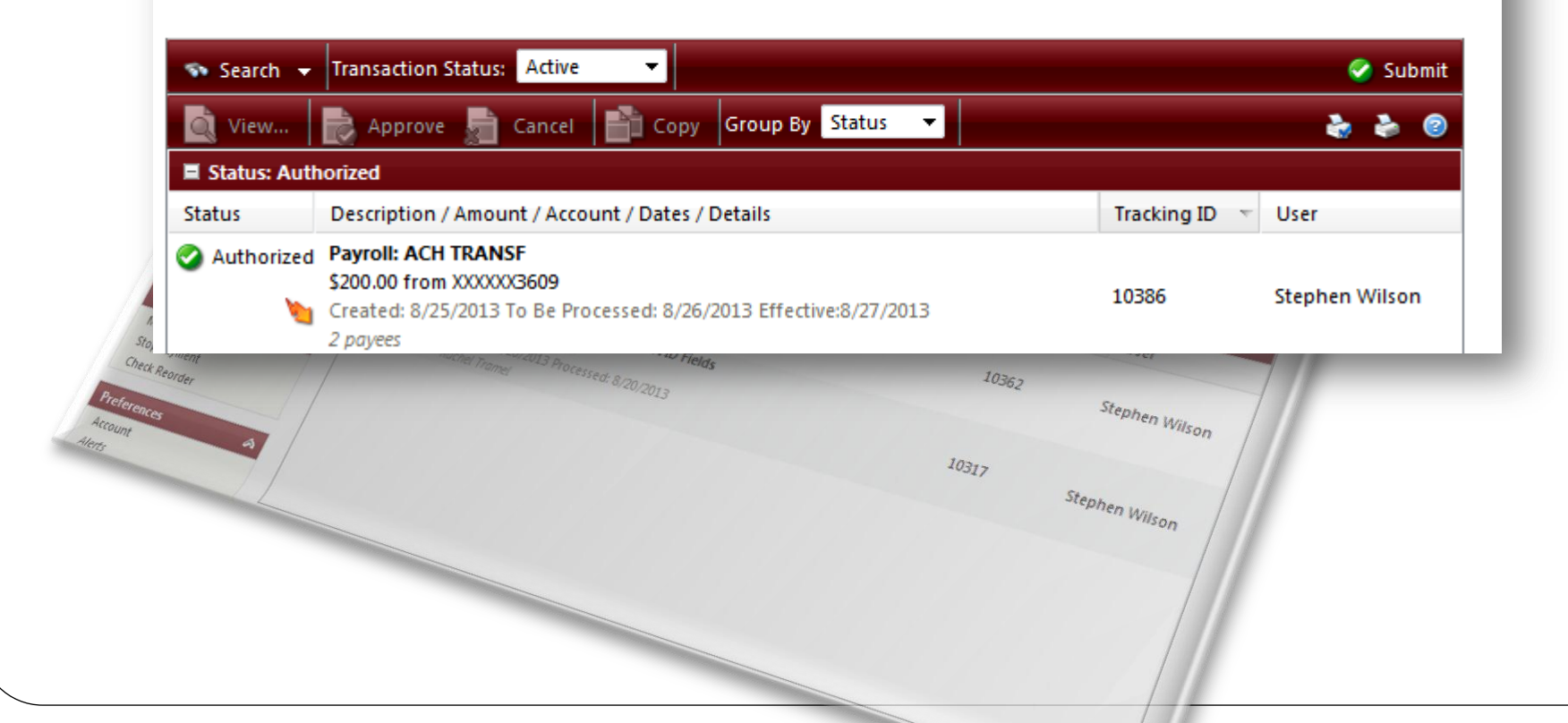

## **Questions and Answers**

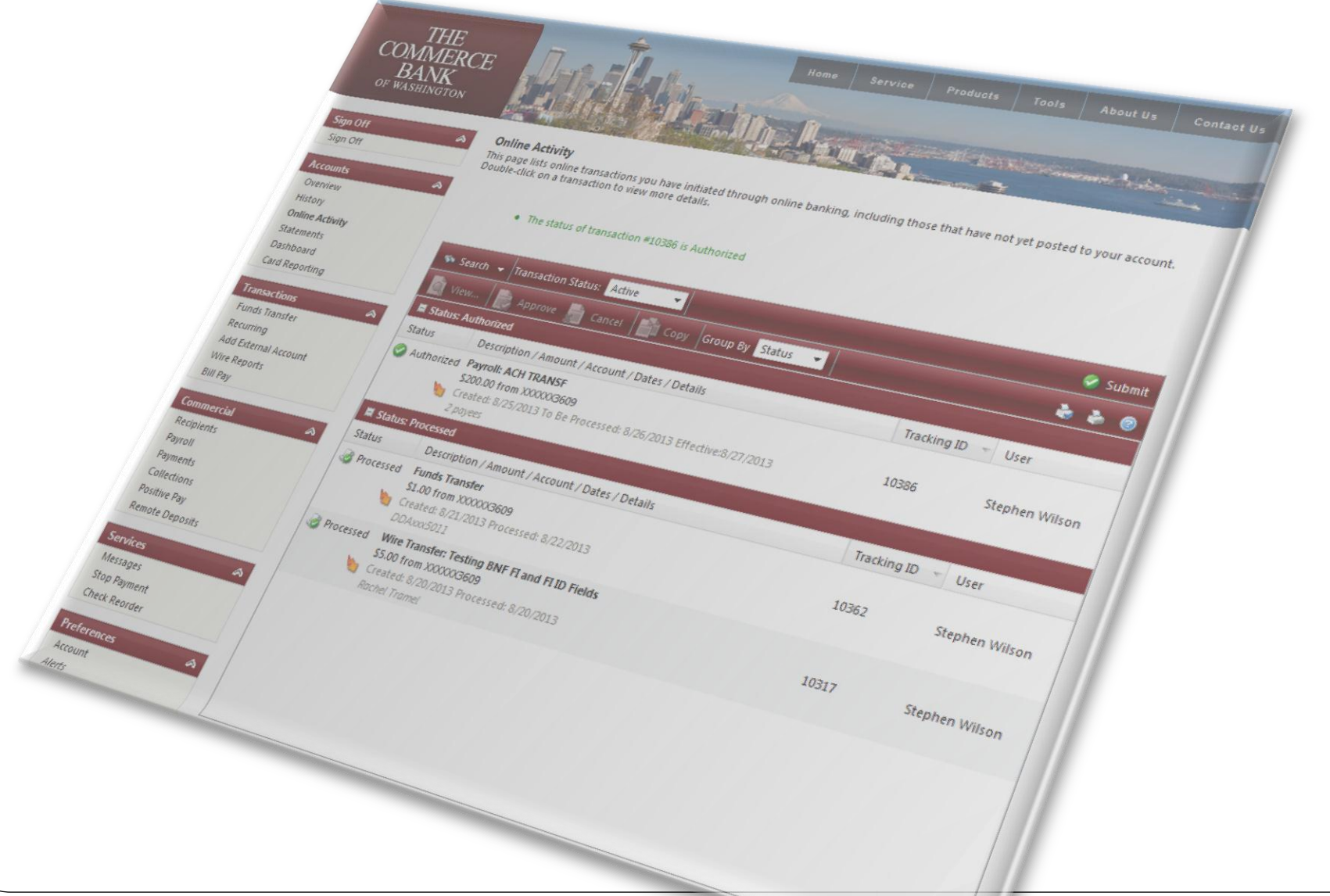

## Thank you!

Thank you for joining us today!

Please keep an eye on your email, slides, this recorded session and other information will be sent out soon.

For additional information please email:

## ACHDesk@tcbwa.com